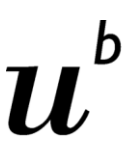

<sup>b</sup> UNIVERSITÄT BERN

Zahnmedizinische Fakultät

# Zahnarztpraktikum Anleitung für Studierende

IT-Team ZMK

## Inhaltsverzeichnis

| 1.  | Allgemein                                                | 3  |
|-----|----------------------------------------------------------|----|
| 2.  | Zahnarztpraktikum                                        | 3  |
| 2.1 | Webadresse / URL                                         | 4  |
| 2.2 | Anmeldung mit Campus-Account und zugesendetem Passwort   | 4  |
| 2.3 | Vorhandenes Praktikum                                    | 4  |
| 2.4 | Praktikumsseite – Halb-Tage hinzufügen/editieren/löschen | 6  |
| 2.5 | Lehrzahnärzte-/innen Liste                               | 7  |
| 2.6 | Benötigte Dokumente                                      | 9  |
| 2.7 | Logout                                                   | 10 |

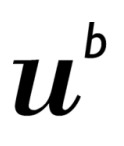

D UNIVERSITÄT BERN

## 1. Allgemein

Als Studierende an den Zahnmedizinischen Kliniken der Universität Bern müssen Sie im 1. und 2.

Studienjahr je ein Praktikum à acht Halbtagen absolvieren.

Mit Hilfe des Reservationssystems suchen Sie sich ein/e Lehrzahnarzt-/in aus und vereinbaren mit ihm/ihr die Termine für das Praktikum.

Diese Anleitung dient dazu, Ihnen Schritt-für-Schritt das Reservationssystem etwas näher zu bringen.

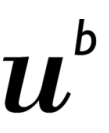

D UNIVERSITÄT BERN

### 2. Zahnarztpraktikum

#### 2.1 Webadresse / URL

Die aufzurufende Webadresse lautet:

## https://zaz.apps.zmk.unibe.ch

#### 2.2 Anmeldung mit Campus-Account / E-Mail

Um sich im Zahnarztpraktikum (kurz ZAZ) anzumelden, müssen Sie Ihren Campus-Account Namen kennen. Diesen sollten Sie per Post von der Uni erhalten haben.

1) «Login mit Campus Account» auswählen

| u°       | Login mit Campus Account<br>oder |
|----------|----------------------------------|
| Username |                                  |
| Passwort |                                  |
| Log In   |                                  |

2) Nun per <campusaccount>@campus.unibe.ch anmelden

| Anmelden             |                      |        |
|----------------------|----------------------|--------|
| student01@camp       | us.unibe.ch          |        |
| Sie können nicht auf | Ihr Konto zugreifen? |        |
|                      |                      |        |
|                      | Zurück               | Weiter |
|                      |                      |        |

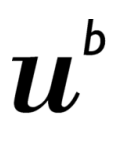

UNIVERSITÄT Bern

#### 2.3 Vorhandenes Praktikum

Falls Sie dem Direktionssekretariat schon ihr/e Lehrzahnarzt/ärztin mitgeteilt haben, sehen Sie auf dieser Seite ihr bereits eröffnetes Praktikum.

|               | Zahnarztpraktikum                                                    | × +                    |                      |               |               |                |       |        |     |
|---------------|----------------------------------------------------------------------|------------------------|----------------------|---------------|---------------|----------------|-------|--------|-----|
| (←) → C'      | ۵ 🔒 🕻                                                                | Iniversitaet Bern (CH) | https://zaz.apps.zml | ⊍             | ☆             | <u>≁</u> III\  |       | ABP (3 | ; ₽ |
|               |                                                                      |                        | Angemel              | ldet als: sti | udent01@camp  | us.unibe       | .ch ▼ |        |     |
| м             | ein Praktikum Zahnärz                                                | te-/ärztinnen Dokum    | ente                 |               |               |                |       |        |     |
|               | Mein Prakt                                                           | ikum                   |                      |               |               |                |       |        |     |
|               | Datum                                                                | Studiere               | nde                  | Zahnarzt-/a   | ärztin        |                |       |        |     |
| $\rightarrow$ | Keine Daten eingetr                                                  | agen Test, Stu         | lent                 | Dr. Med Der   | nt. Hans Test |                |       |        |     |
|               | <b>zmk bern</b><br>Zahnmedizinische Kliniker<br>der Universität Bern | 0.1.0 prod             |                      |               | l             | ℓ <sup>b</sup> |       |        |     |

ZAZ 2 - Praktikumsübersicht

Wenn Sie auf den Eintrag klicken, öffnet sich die Praktikumsseite.

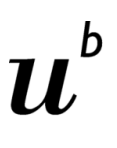

UNIVERSITÄT BERN

#### 2.4 Praktikumsseite – Halb-Tage hinzufügen/editieren/löschen

Die vereinbarten Termine ergänzen Sie mit dem Button «Halbtag hinzufügen».

| AZ 3 – Praktikumsseite  |         |  |  |
|-------------------------|---------|--|--|
| Datum                   | Halbtag |  |  |
| Keine Daten eingetragen |         |  |  |
| Halbtag hinzufügen      |         |  |  |
|                         |         |  |  |

Datum sowie der Zeitpunkt (Vormittag/Nachmittag) angeben und auf «Hinzufügen» klicken.

| 27.09.2019 S<br>Halbtag<br>Nachmittag Jurick zum Praktikum | atum       |   |  |
|------------------------------------------------------------|------------|---|--|
| lalbtag<br>Nachmittag                                      | 27.09.2019 | 0 |  |
| Nachmittag                                                 | albtag     |   |  |
| Nachmittag                                                 | aibtag     |   |  |
| Zurijek zum Praktikum                                      | Nachmittag |   |  |
|                                                            |            |   |  |

ZAZ 4 – Halb-Tag hinzufügen

Der Termin ist jetzt gespeichert. Der Eintrag kann editiert oder gelöscht werden.

| wurde hinzugefügt!  |            |  |
|---------------------|------------|--|
| Datum               | Halbtag    |  |
| 27.09.2019, Freitag | Nachmittag |  |
| Halbtag hinzufügen  |            |  |

ZAZ 5 – Halb-Tage löschen / editieren

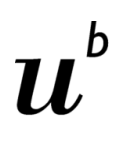

UNIVERSITÄT BERN

#### 2.5 Lehrzahnärzte-/innen Liste

Um die vorhandenen Lehrzahnärzte-/innen anzuzeigen, wechseln Sie ins Register "Lehrzahnärzte-/innen". Hier können Sie sich Ihren/Ihre Lehrzahnarzt-/innen aussuchen.

| × +                                     |                                                                                                    |                                                                                                    |
|-----------------------------------------|----------------------------------------------------------------------------------------------------|----------------------------------------------------------------------------------------------------|
| Iniversitaet Bern (CH) https://zaz.apps | s.zmk.unibe.ch/dentist 🛛 🐨 😒 🏠                                                                                                    | 🛓 III\ 🗊 👜 笔                                                                                                    |
|                                         | Angemeldet als:                                                                                                    | student01@campus.unibe.ch 🝷                                                                                                    |
| n 🚽                                     |                                                                                                    |                                                                                                    |
| nnen                                    | 2                                                                                                    | Suche                                                                                                    |
| Ort                                     | Freie Plätze                                                                                                    |                                                                                                    |
| t 9000 St. Gallen                       | 2                                                                                                    |                                                                                                    |
| rg 5036 Oberentfelden                   | 1                                                                                                    |                                                                                                    |
| 6130 Willisau                           | 1                                                                                                    |                                                                                                    |
| 4600 Olten                              | 1                                                                                                    |                                                                                                    |
| 2502 Biel                               | 3                                                                                                    |                                                                                                    |
| orsa 6828 Balerna                       | 2                                                                                                    |                                                                                                    |
| 4500 Solothurn                          | 1                                                                                                    |                                                                                                    |
| 6828 Balerna                            | 2                                                                                                    |                                                                                                    |
| r 2502 Biel                             | 5                                                                                                    |                                                                                                    |
|                                         | n CH https://zaz.apps<br>nenoversitaet Bern (CH) https://zaz.apps<br>nenoversitaet Bern (CH) https://zaz.apps<br>nenoversitaet Bern (CH) https://zaz.apps<br>ort of the second second sec | Iniversitaet Bern (CH) https://zaz.apps.zmk.unibe.ch/dentist  Angemeldet als: Angemeldet als:  TOPEN  Ort  Freie Plätze  1  9000 St. Gallen  2  5036 Oberentfelden  1  6130 Willisau  1  4600 Olten  1  2502 Biel  3  0rsa  6828 Balerna  2  4500 Solothurn  1  6828 Balerna  2 |

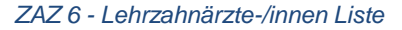

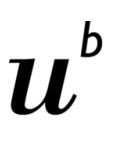

UNIVERSITÄT BERN

Die Kontaktangaben finden Sie, wenn Sie einen/eine der Lehrzahnärzte-/innen anklicken.

| Nachmi        | ittag O           | 0                       |               |                                                                                                    |                    |         |         |
|---------------|-------------------|-------------------------|---------------|----------------------------------------------------------------------------------------------------|--------------------|---------|---------|
| Morg          | en o              | 0                       |               |                                                                                                    |                    |         |         |
|               | Montag            | Dienstag                | Mittwoch      | Donnerstag                                                                                                    | Freitag            | Samstag | Sonntag |
| Präsenz       | 2                 |                         |               |                                                                                                    |                    |         |         |
| Ausstattung   | Röntgen           |                         |               |                                                                                                    |                    |         |         |
| Schwerpunkt   | e Kieferorth      | opädie                  |               |                                                                                                    |                    |         |         |
| Spezialisieru | ng Kieferorth     | opädie                  |               |                                                                                                    |                    |         |         |
| Zahnarz       | zt Praxis         |                         |               |                                                                                                    |                    |         |         |
| Land Schweiz  |                   |                         |               |                                                                                                    |                    |         |         |
| Ort           | Bern              |                         |               |                                                                                                    |                    |         |         |
| PLZ           | 3000              |                         |               |                                                                                                    |                    |         |         |
| Strasse       | Freiburgstrasse 7 | Freiburgstrasse 7 Freie |               | 3                                                                                                    |                    |         |         |
| Nachname      | Test A            |                         | Anzahl Plätze | 4                                                                                                    |                    |         |         |
| l itel        | Dr. Med Dent.     | Webs                    | eite          | https://www.zmk.u                                                                                              | Jnibe.ch           |         |         |
|               |                   |                         |               | and a second second second second second second second second second second second second second second second | COMPLEX AND INCOME |         |         |

ZAZ 7 - Lehrzahnarzt-/ärztin anzeigen

Unter dem Titel "Präsenz" ist ersichtlich, an welchen Tagen der/die Lehrzahnarzt-/in Praktikumstermine anbietet.

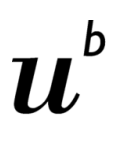

UNIVERSITÄT Bern

#### 2.6 Benötigte Dokumente

Unter dem Register "Dokumente" finden Sie die, für Ihr Praktikum wichtigen Dokumente, wie z.B. das Testatblatt.

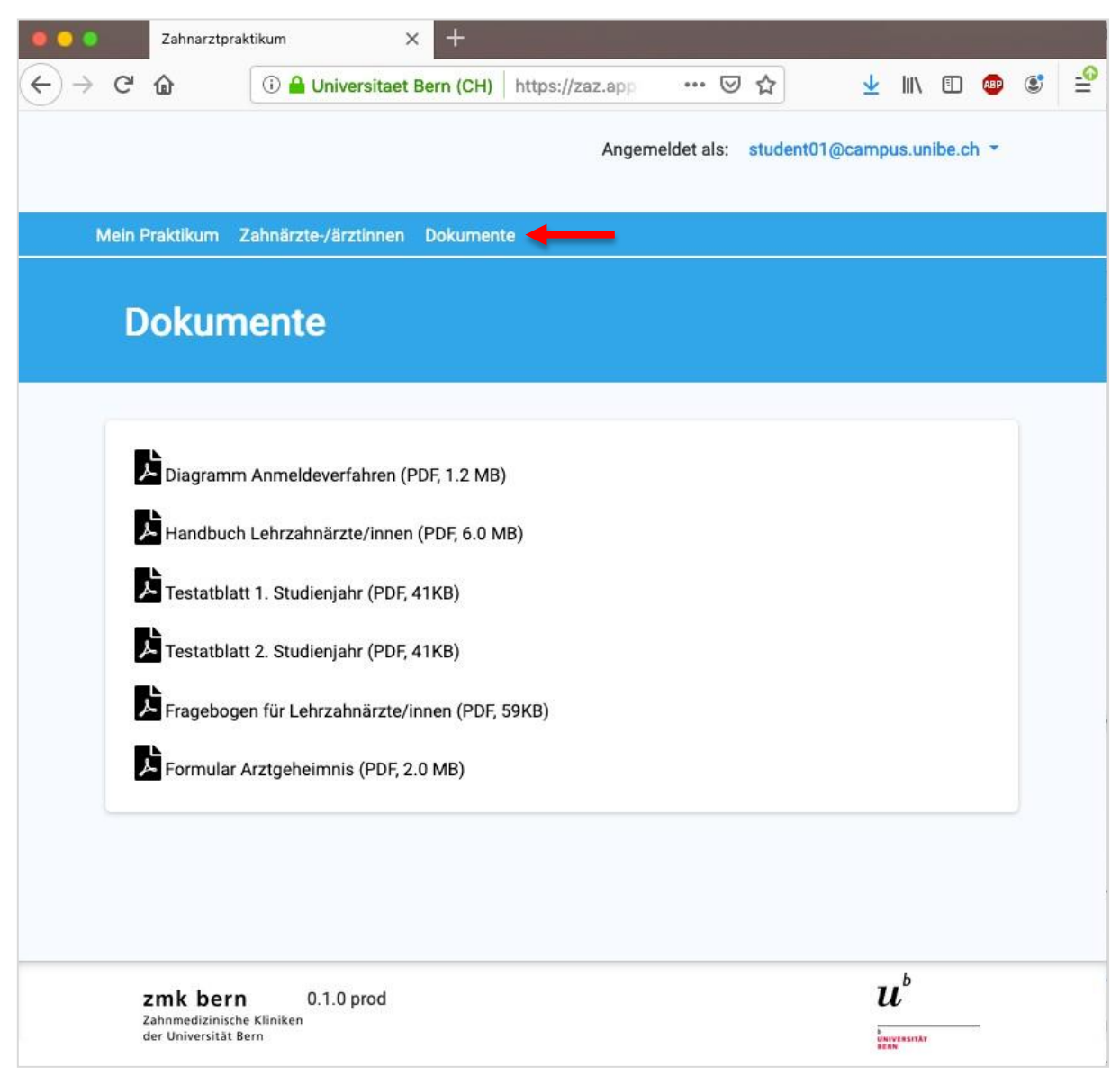

ZAZ 8 - Dokumente

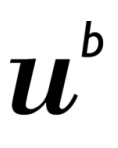

<sup>D</sup> UNIVERSITÄT BERN

#### 2.7 Logout

Um sich abzumelden, klicken Sie am oberen rechten Fensterrand auf Ihren Benutzernamen und anschliessend auf "Logout".

| Angemeldet als: | student01@campus.unibe.ch - |
|-----------------|-----------------------------|
|                 | Logout                      |
| ZAZ 9 - Logout  |                             |